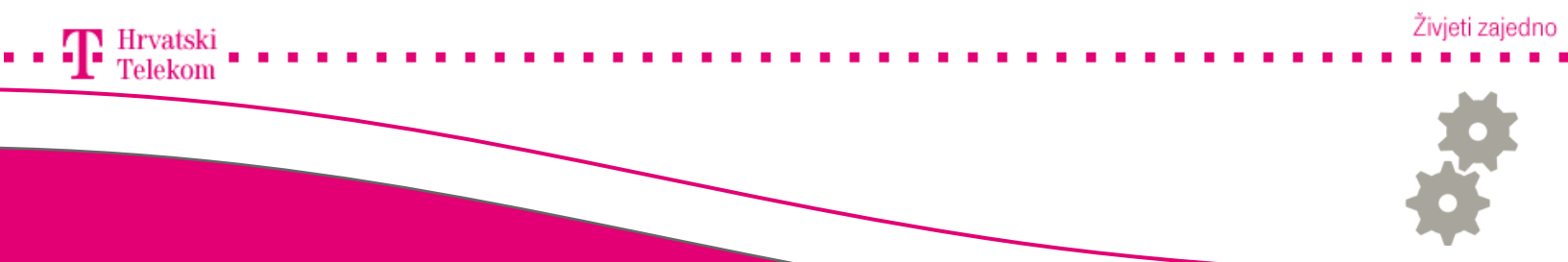

# Kreiranje Gmail računa na Android operativnom sustavu

Upute za konfiguraciju Gmail računa na Andorid operativnom sustavu

## 🞯 Konfiguracija e-mail računa

Odaberite meni tipku

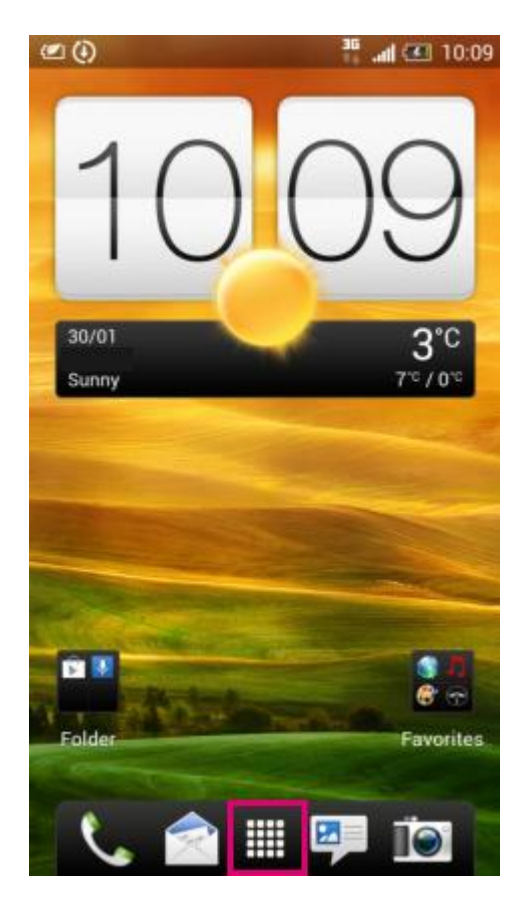

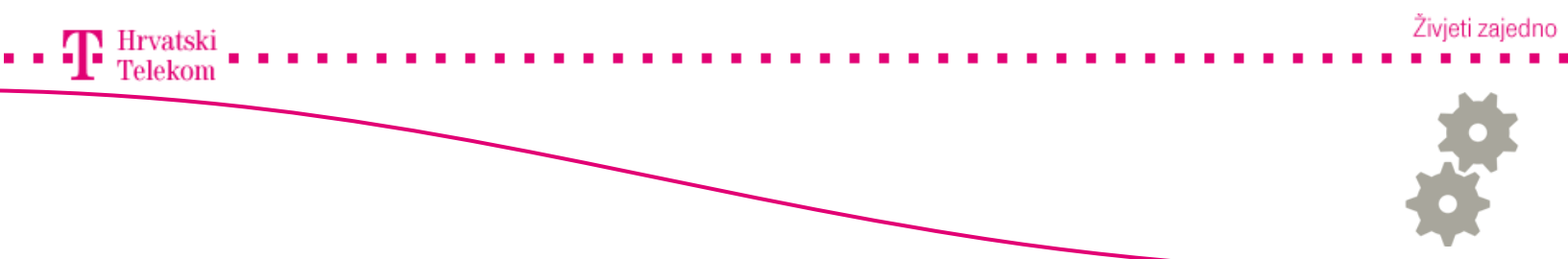

## 🛯 Odabiranje aplikacije

• Odaberite aplikaciju "Mail"

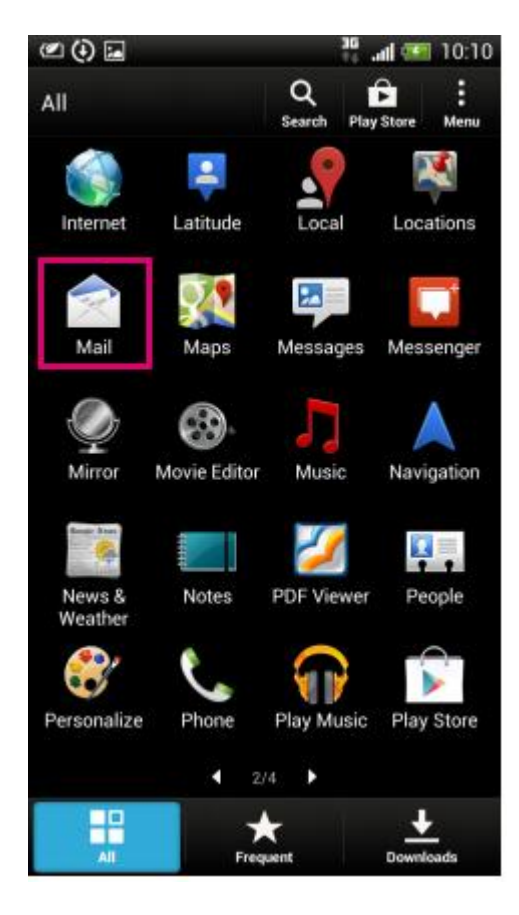

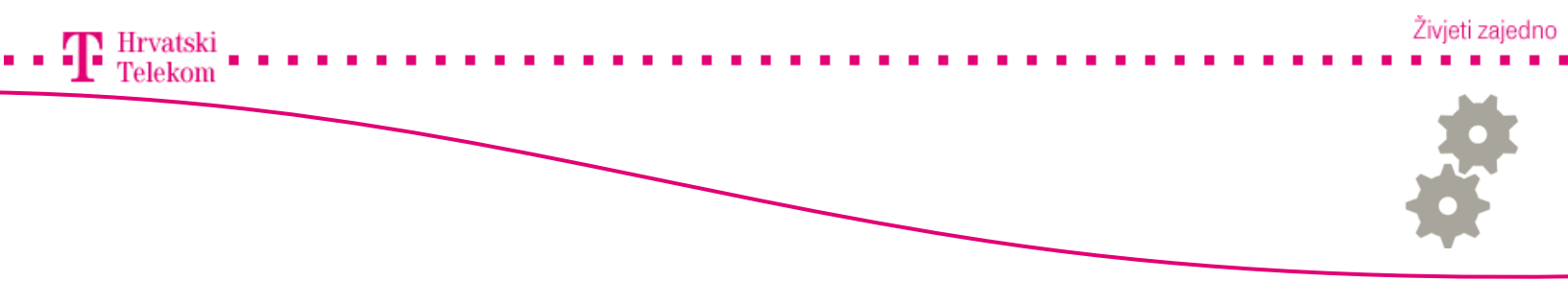

## 🛯 Konfigracija e-mail računa

• Odaberite "Gmail"

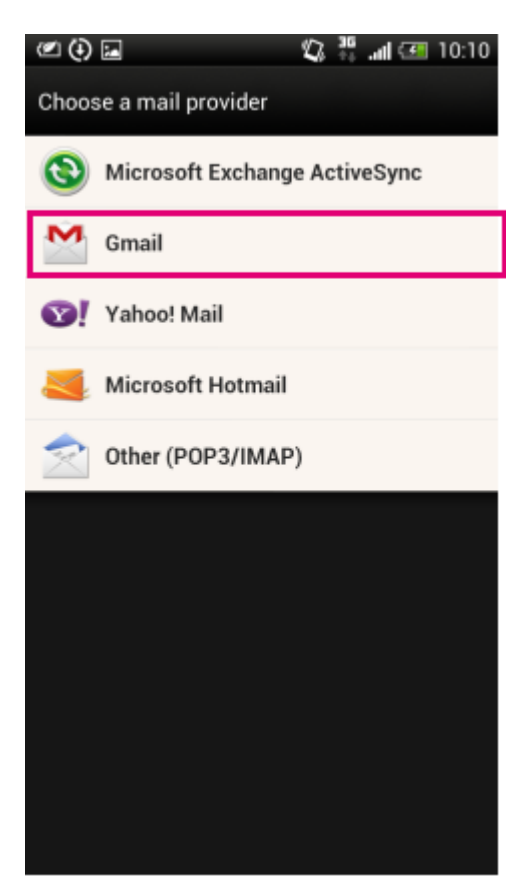

#### Živjeti zajedno

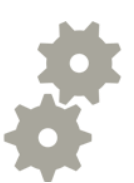

🛯 Konfiguracija e-mail računa

- E-mail adress Unesite Gmail adresu
- Password Unesite password
- Odaberite "Next"

Telekom

| 🖉 🕘 📟 🤹 📲 💷 10:11<br>Add account                                                                                                    |
|----------------------------------------------------------------------------------------------------|
| Email address                                                                                                    |
| Password                                                                                                    |
| Show password                                                                                                    |
|                                                                                                    |
|                                                                                                    |
| Manual setup Next                                                                                                    |
| $\mathbf{q}^{T} \mathbf{w}^{2} \mathbf{e}^{3} \mathbf{r}^{4} \mathbf{t}^{5} \mathbf{y}^{6} \mathbf{u}^{7} \mathbf{i}^{8} \mathbf{o}^{9} \mathbf{p}^{1}$ |
| asdfghjkl                                                                                                    |
| ★ z x c v b n m ←                                                                                                    |
| ⊕<br>12# EN _ @com . ♥                                                                                                    |

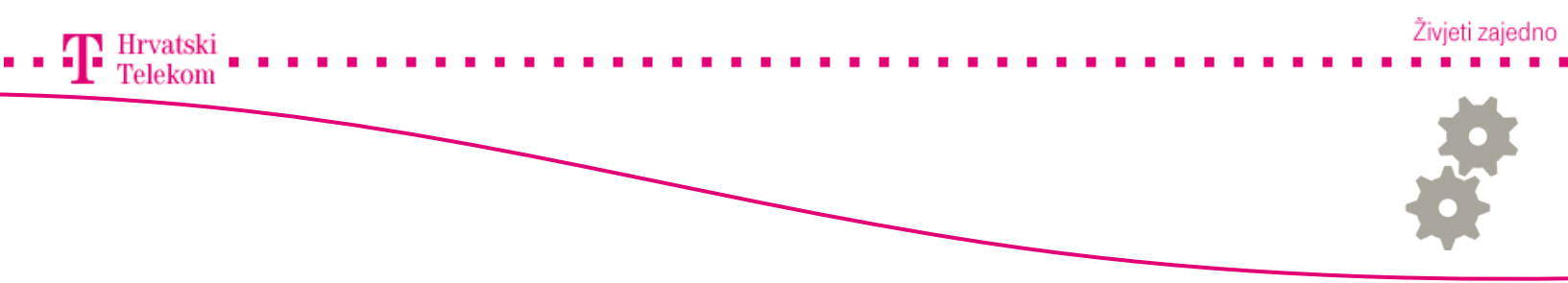

#### 🞯 Konfiguracija e-mail računa

- Ovdje unosite podatke o pretincu onako kako bi Vi htijeli da se pretinac zobe
- Pod Account name unoiste ime računa (Po želji)
- Pod Your name unosite vaše ime (Možete unositi dijakritičke znakove)

| ( <del>)</del> | 2   | 🖁 al 🗺   | 10:34 |
|----------------|-----|----------|-------|
| Add account    |     |          |       |
| Account name   |     |          |       |
| Test           |     |          |       |
| Your name      |     |          |       |
| Test           |     |          |       |
|                |     |          |       |
|                |     |          |       |
|                |     |          |       |
|                |     |          |       |
|                |     |          |       |
|                |     |          |       |
|                |     |          |       |
|                |     |          |       |
|                |     |          |       |
|                |     |          |       |
|                |     |          |       |
| Back           | Fin | ish setu | р     |

• Odaberite "Finish setup" nakon unosa postavki